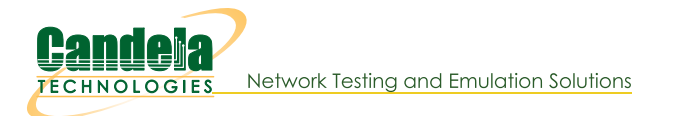

## Generating Armageddon Traffic Containing Random MAC Addresses

**Goal**: Set up and run traffic containing random MAC addresses using the LANforge Armageddon feature.

• For more information, see the LANforge User's Guide: Armageddon (Accelerated UDP)

In this test scenario, LANforge Armageddon is set up to run with random MAC addresses. This is useful when performance/stress testing network devices that may not be able to keep up with high-speed traffic containing rapidly changing MAC addresses.

**Note**: In order to use the LANforge Armageddon feature, your system must have the LANforge kernel patch applied and your system must be properly licensed. Please feel free to contact us at <a href="support@candelatech.com">support@candelatech.com</a> if you would like to obtain a demo license for the Armageddon feature.

- 1. Configure the physical interfaces.
  - A. Go to the Port Manager and select ports eth2 and eth3

| LANforge Manager Version(5.3.6)                                                                                                    | × |  |  |  |  |  |  |  |  |  |  |  |
|----------------------------------------------------------------------------------------------------|---|--|--|--|--|--|--|--|--|--|--|--|
| Control Reporting Tear-Off Info Plugins                                                                                                    |   |  |  |  |  |  |  |  |  |  |  |  |
| Stop All Restart Manager Refresh HE                                                                                                    |   |  |  |  |  |  |  |  |  |  |  |  |
| Layer-4         Generic         Test Mgr         Test Group         Resource Mgr         Event Log         Alerts         Port Mgr         VAP Stations         Messages           Status         Layer-3         L3 Endps         VolP/RTP         VolP/RTP         Armageddon         WanLinks         Attenuators         File-10 |   |  |  |  |  |  |  |  |  |  |  |  |
| Disp: 192.168.100.239:0 Sniff Packets 1 Clear Counters Reset Port Delete                                                                                                    |   |  |  |  |  |  |  |  |  |  |  |  |
| Rpt Timer: medium (8 s) ▼ Apply I View Details Create Modify Batch Modify                                                                                                    |   |  |  |  |  |  |  |  |  |  |  |  |
| All Ethernet Interfaces (Ports) for all Resources.                                                                                                    | _ |  |  |  |  |  |  |  |  |  |  |  |
| Port Pha Down IP SEC Alias Parent Dev RX Bytes RX Pkts Pps RX bps RX TX Bytes TX Pkts Pps TX                                                                                                    |   |  |  |  |  |  |  |  |  |  |  |  |
| 1.1.0 I 192.168.100.103 0 eth0 1,599,881 13,894 6 5,964 6,749,974 9,032                                                                                                    | 4 |  |  |  |  |  |  |  |  |  |  |  |
| 1.1.1 0 0.0.0.0 0 eth1 0 0 0 0 0 0                                                                                                    | D |  |  |  |  |  |  |  |  |  |  |  |
| 1.1.2 0 0.0.0.0 0 eth2 6,067,356, 4,007,503 0 0 6,065,332, 4,006,407                                                                                                    | 0 |  |  |  |  |  |  |  |  |  |  |  |
| 1.1.3 0.0.0.0 0 eth3 6,065,332, 4,006,407 0 7 6,067,358, 4,007,521                                                                                                    | 0 |  |  |  |  |  |  |  |  |  |  |  |
| 1.1.4 0 0 0 0 0 0 0                                                                                                    | 2 |  |  |  |  |  |  |  |  |  |  |  |
| 1.1.5 0 0 0 0 0 0                                                                                                    | 2 |  |  |  |  |  |  |  |  |  |  |  |
|                                                                                                    |   |  |  |  |  |  |  |  |  |  |  |  |
| Longed in to: 192168100103:4002 as: Admin                                                                                                    | - |  |  |  |  |  |  |  |  |  |  |  |

## B. Modify ports eth2 and eth3

|                                                                                          | Current: LINK-                                          | UP 1000bt-FD AUTO-N                    | Port Status Info<br>IEGOTIATE TSO GS | ormation<br>O GRO | \$           |                         |                                    |              |   |                                     |                                                 |
|------------------------------------------------------------------------------------------|---------------------------------------------------------|----------------------------------------|--------------------------------------|-------------------|--------------|-------------------------|------------------------------------|--------------|---|-------------------------------------|-------------------------------------------------|
|                                                                                          | Driver Info: Port                                       | Type: Ethernet Drive                   | er: igb(5.4.0-k) Bu                  | s: 0000:0a:0      | 0.0 Cur: 2.5 | GT/s xl Max: 2.5GT/s xl |                                    |              |   |                                     |                                                 |
| Enable                                                                                   | Port Configurables General Interface SettingsPort Rates |                                        |                                      |                   |              |                         |                                    |              |   |                                     |                                                 |
| Set IF Down<br>Set MAC                                                                   | Down                                                    | Down Aux-Mgt                           |                                      |                   |              |                         |                                    |              |   |                                     |                                                 |
| Set TX Q Len<br>Set MTU<br>Set Offload<br>Set Rate Info<br>Set PROMISC<br>Set Rx-All/FCS | DHCP-IPv6                                               | DHCP-IPv6                              | DHCP-IPv6                            | DHCP-IPv6         | DHCP-IPv6    | DHCP Release            | DHCP Vendor ID:<br>DHCP Client ID: | None<br>None | - | O 100bt-FD<br>O 1000-FD<br>O 10G-FD | <ul><li>✓ 100bt-HD</li><li>✓ 100bt-FD</li></ul> |
|                                                                                          | DNS Servers:                                            | BLANK<br>10.0.0102/24<br>255.255.255.0 | Peer IP:<br>Global IPv6:             | NA                |              | Autonegotiate           | ✓ 1000-FD □ 10G-FD                 |              |   |                                     |                                                 |
|                                                                                          | IP Mask:                                                |                                        | Link IPv6:                           |                   |              | Renegotiate             | ☐ 40G-FD<br>✓ Flow-Control         |              |   |                                     |                                                 |
| Set Bypass                                                                               | Alias:                                                  | 00.20.19.00.56.d2                      | MTU:                                 | 1500              |              | PROMISC RX-ALL          | Offload                            |              |   |                                     |                                                 |
| Set CPU Mask                                                                             | Br Cost:                                                | Ignore                                 | Priority:                            | Ignore            | -            | RX-FCS                  | UFO Enabled                        |              |   |                                     |                                                 |
|                                                                                          | Rpt Timer:<br>CPU Mask:                                 | medium (8 s) 🔻<br>NO-SET 🗸             | Watchdog:<br>WiFi Bridge:            | 0<br>NONE         |              | Bypass Power-UP         | LRO Enabled                        |              |   |                                     |                                                 |
| RADIUS                                                                                   |                                                         |                                        |                                      |                   |              | Bypass Disconnect       | GRU Enable                         |              |   |                                     |                                                 |

- A. In this example, eth2 and eth3 are connected to another LANforge system running a WanLink so that the Armageddon traffic can be sniffed on the other machine's interface
- B. NOTE: Be sure that both ports are in Promiscuous mode by selecting the Set PROMISC and PROMISC checkboxes
- C. Configure each port with a valid IP address, then click  $\ensuremath{\mathsf{OK}}$

|                 |                   |                     | Port Status Info    | ormation        |            |                                                   |               |
|-----------------|-------------------|---------------------|---------------------|-----------------|------------|---------------------------------------------------|---------------|
|                 | Current: LINK-    | UP 1000bt-FD AUTO-  | NEGOTIATE PROMIS    | C               |            | 2                                                 |               |
|                 | Driver Info: Port | Type: Ethernet Driv | er: igb(5.4.0-k) Bu | s: 0000:0b:00.0 | ) Cur: 2.5 | GT/s x1 Max: 2.5GT/s x1                           |               |
|                 |                   |                     | Port Configur       | ables           |            |                                                   |               |
|                 |                   | General In          | terface Settings    |                 | 1          | Port Rates                                        | -Advert Rates |
| Set IF Down     |                   |                     |                     |                 |            | Q 10bt-HD                                         | ☑ 10bt-HD     |
| Set MAC         | Down              | Aux-Mgt             |                     |                 |            | O 10bt-FD<br>O 100bt-HD                           | ₽ 10bt-FD     |
| Set TX Q Len    | DHCP-IPv6         | DHCP Release        | DHCP Vendor ID:     | None            | -          | 0 100bt-FD                                        | ▶ 100bt-HD    |
| Set MTU         |                   | Secondary-IPs       | DHCP Client ID:     | None            | -          | 0 10G-FD                                          | 🖌 100bt-FD    |
| Set Offload     | DNS Soniors       | PLANK               | Boor IP:            | NA              |            | <ul> <li>40G-FD</li> <li>Autonegotiate</li> </ul> | ₽ 1000-FD     |
| Set Rate Info   | IR Addroses       | 10.0.0.102/24       | Global IPv6         |                 |            |                                                   | 🔲 10G-FD      |
| Set PROMISC     | IP Mack           | 255 255 255 0       | Link IPv6           | DELETED         |            | 🗌 Renegotiate                                     | 40G-FD        |
| Set Rx-All/FCS  | Gateway IP:       | 0.0.0.0             | IBV6 GW             | DELETED         |            | 🗌 Restart Xcvr                                    | Flow-Contro   |
| 🗌 Set Bypass    | Alias:            | 0.0.0.0             | MTU:                | 1500            |            | PROMISC                                           | ,<br>Offload  |
| Set Bridge Info | MAC Addr:         | 00:30:18:cc:5b:d3   | TX 0 Len            | 1000            |            | RX-ALL                                            | TSO Enable    |
| Set CPU Mask    | Pr Cost           | Ignore              | Priority            | lanore          |            | RX-FCS                                            | UFO Enable    |
| — Services —    | Di Cosc.          |                     | ] + Horicy.         | Ignore          |            | Bypass NOW!                                       | GS0 Enable    |
|                 | Rpt Timer:        | medium (8 s) -      | Watchdog:           | 0               | <b></b>    | Bypass Power-UP                                   | LRO Enable    |
| FTP             | CPU Mask:         | NO-SET              | WiFi Bridge:        | NONE            | -          | Bypass Power-DOWN                                 | GRO Enable    |
| RADIUS          |                   |                     |                     |                 |            | Bypass Disconnect                                 | 1             |
|                 |                   |                     |                     |                 |            |                                                   |               |

For more information see LANforge User's Guide: Ports (Interfaces)

- 2. Create the Armageddon cross-connect.
  - A. On the Armageddon tab, click Create

| LANforge Manager Version(5.3.6)                                                                                                    |     |  |  |  |  |  |  |  |  |  |  |  |
|----------------------------------------------------------------------------------------------------|-----|--|--|--|--|--|--|--|--|--|--|--|
| Control Reporting Tear-Off Info Plugins                                                                                                    |     |  |  |  |  |  |  |  |  |  |  |  |
| Stop All Restart Manager Refresh HELP                                                                                                    |     |  |  |  |  |  |  |  |  |  |  |  |
| Layer-4         Generic         Test Mgr         Test Group         Resource Mgr         Event Log         Alerts         Port Mgr         VAP Stations         Messages           Status         Layer-3         L3 Endps         VolP/RTP         VolP/RTP         Armageddon         WanLinks         Attenuators         File-IO |     |  |  |  |  |  |  |  |  |  |  |  |
| Rpt Timer:     fast     (1 s)     Go     Test Manager     all     Select All     Start     Stop     Quiesce     Clear       Display     Crgate     Moglify     Batch Modify     Delete                                                                                                    |     |  |  |  |  |  |  |  |  |  |  |  |
| -Armageddon: Kernel Accelerated Connections                                                                                                    |     |  |  |  |  |  |  |  |  |  |  |  |
| Name     EID     State     Endpoints (A $\leftrightarrow$ B)     Pkt Tx A $\rightarrow$ B     Pkt Tx A $\leftarrow$ B     bps A $\rightarrow$ B     bps A $\leftarrow$ B     Avg RTT     Req A $\rightarrow$ B     Req A $\rightarrow$ B                                                                                             | Rpt |  |  |  |  |  |  |  |  |  |  |  |
|                                                                                                    |     |  |  |  |  |  |  |  |  |  |  |  |
|                                                                                                    |     |  |  |  |  |  |  |  |  |  |  |  |
| - Armageddon: Kernel Accelerated Connection Endpoints                                                                                                    |     |  |  |  |  |  |  |  |  |  |  |  |
| Name         EID         Run         Script         Pps TX         Pps RX         Tx Pkts         Rx Pkts         Tx Bytes         Rx Bytes         Dropped         Rx Drop %         CX Drop                                                                                                    | ped |  |  |  |  |  |  |  |  |  |  |  |
|                                                                                                    |     |  |  |  |  |  |  |  |  |  |  |  |
| Logged in to: 192.168.100.103:4002 as: Admin                                                                                                    |     |  |  |  |  |  |  |  |  |  |  |  |

B. Enter a CX Name, select ports eth2 and eth3, then enter the speed and packet size for both endpoints

|               | Create/Modify Armageddon Endpoint 🕑 🔗 🛛 |   |                          |               |                          |                      |  |  |  |  |  |  |  |
|---------------|-----------------------------------------|---|--------------------------|---------------|--------------------------|----------------------|--|--|--|--|--|--|--|
| + - All       |                                         |   |                          |               | Display Refresh Apply    | / OK Cancel          |  |  |  |  |  |  |  |
| 0             | Cross-Connect                           |   |                          | 9             | Cross-Connect            |                      |  |  |  |  |  |  |  |
| CX Name:      | rand-macs                               |   |                          | Rpt Timer:    | fast (1 s)               |                      |  |  |  |  |  |  |  |
| CX Type:      | Armageddon UDP                          |   |                          | Test Manager  | default tm               |                      |  |  |  |  |  |  |  |
| Quiesce:      | 3 (3 sec)                               |   | -                        |               | TX Endpoint (endpoint A) | BX Endpoint (endpoin |  |  |  |  |  |  |  |
|               | Relative-Timestamps                     |   |                          | Src MAC:      | DEFAULT                  | DEFAULT              |  |  |  |  |  |  |  |
|               | TX Endpoint (endpoint A)                |   | RX Endpoint (endpoint B) | Dest MAC:     | DEFAULT                  | DEFAULT              |  |  |  |  |  |  |  |
| Endp Name:    | rand-macs-A                             |   | rand-macs-B              | Src MAC Cnt:  | rc MAC Cnt: 0 0          |                      |  |  |  |  |  |  |  |
| Shelf:        | 1                                       | - | 1                        | Dst MAC Cnt:  | 0                        | 0                    |  |  |  |  |  |  |  |
| Resource:     | 1 (jw2)                                 | - | 1 (jw2)                  | Min Src IP:   | DEFAULT                  | DEFAULT              |  |  |  |  |  |  |  |
| Port:         | 2 (eth2)                                | - | 3 (eth3) 🔻               | Max Src IP:   | DEFAULT                  | DEFAULT              |  |  |  |  |  |  |  |
| Pps Tx:       | 1 Kpps (1,000)                          | - | 1 Kpps (1,000) 🗸         | Min Src Port: | 9                        | 9                    |  |  |  |  |  |  |  |
| Min Pkt Size: | 1514 BYTES                              | - | 1514 BYTES -             | Max Src Port: | 9                        | 9                    |  |  |  |  |  |  |  |
| Est. Rate:    | 12.112 Mbps                             |   | 12.112 Mbps              | Min Dst IP:   | DEFAULT                  | DEFAULT              |  |  |  |  |  |  |  |
| Max Pkt Size: | 1514 BYTES                              | - | 1514 BYTES -             | Max Dst IP:   | DEFAULT                  | DEFAULT              |  |  |  |  |  |  |  |
| Pkts to Send: | 0                                       |   | 0                        | Min Dst Port: | 9                        | 9                    |  |  |  |  |  |  |  |
| Multi-Pkt:    | 0                                       | - | 0                        | Max Dst Port  | 9                        | 9                    |  |  |  |  |  |  |  |
| Burst:        | DEFAULT (1)                             | - | DEFAULT (1)              |               | 1-                       |                      |  |  |  |  |  |  |  |
|               |                                         |   |                          |               |                          |                      |  |  |  |  |  |  |  |

C. Enter values for the Source and Destination MAC addresses, specify a MAC count, and deselect Use Router MAC for both endpoints.

|               |                          |   | Create/Modify Armag      | eddon Endpoint |                             | $\odot$ $\diamond$ $\diamond$ |  |  |  |  |
|---------------|--------------------------|---|--------------------------|----------------|-----------------------------|-------------------------------|--|--|--|--|
| + - All       |                          |   |                          |                | Display Refresh Ap          | ply OK Cancel                 |  |  |  |  |
| 0             | Cross-Connect            |   |                          |                | Cross-Connect<br>fast (1 s) |                               |  |  |  |  |
| CX Name:      | rand-macs                |   |                          | Rpt Timer:     |                             |                               |  |  |  |  |
| CX Type:      | Armageddon UDP           |   | •                        | Test Manager   | default tm                  |                               |  |  |  |  |
| Quiesce:      | 3 (3 sec)                |   | •                        | •              | TX Endpoint (endpoint A)    | RX Endpoint (endpoint I       |  |  |  |  |
|               | Relative-Timestamps      |   |                          | Src MAC:       | 00:30:18:cc:5b:d2           | 00:30:18:cc:5b:d3             |  |  |  |  |
|               | TX Endpoint (endpoint A) |   | RX Endpoint (endpoint B) | Dest MAC:      | 00:30:18:cc:5b:d3           | 00:30:18:cc:5b:d2             |  |  |  |  |
| Endp Name:    | rand-macs-A              |   | rand-macs-B              | Src MAC Cnt:   | 0                           | 0                             |  |  |  |  |
| Shelf:        | 1                        | - | 1                        | Dst MAC Cnt:   | 0                           | 0                             |  |  |  |  |
| Resource:     | 1 (jw2)                  | - | 1 (jw2)                  | Min Src IP:    | DEFAULT                     | DEFAULT                       |  |  |  |  |
| Port:         | 2 (eth2)                 | - | 3 (eth3)                 | Max Src IP:    | DEFAULT                     | DEFAULT                       |  |  |  |  |
| Pps Tx:       | 1 Kpps (1,000)           | - | 1 Kpps (1,000)           | Min Src Port:  | 9                           | 9                             |  |  |  |  |
| Min Pkt Size: | 1514 BYTES               | - | 1514 BYTES               | Max Src Port   | 9                           | 9                             |  |  |  |  |
| Est. Rate:    | 12.112 Mbps              |   | 12.112 Mbps              | Min Dst IP:    | DEFAULT                     | DEFAULT                       |  |  |  |  |
| Max Pkt Size: | 1514 BYTES               | - | 1514 BYTES               | Max Dst IP     | DEFAULT                     | DEFAULT                       |  |  |  |  |
| Pkts to Send: | 0                        |   | 0                        | Min Dst Port   | 9                           | 9                             |  |  |  |  |
| Multi-Pkt:    | 0                        | - | 0                        | Max Det Port   | 9                           |                               |  |  |  |  |
| Burst:        | DEFAULT (1)              | - | DEFAULT (1)              |                | -                           |                               |  |  |  |  |
| 8             | TX Endpoint (endpoint A) |   | RX Endpoint (endpoint B) |                |                             |                               |  |  |  |  |
| Thread-ID:    | 0                        |   | 0                        |                |                             |                               |  |  |  |  |
|               | Thresholds               |   | Thresholds               |                |                             |                               |  |  |  |  |
|               | Script                   |   | Script                   |                | N                           |                               |  |  |  |  |
|               | Random Payload Size      |   | Random Payload Size      |                | N.                          |                               |  |  |  |  |
|               | Use Router MAC           |   | Use Router MAC           |                |                             |                               |  |  |  |  |
|               | 🗌 UnManaged              |   | UnManaged                |                |                             |                               |  |  |  |  |

For more information see LANforge User's Guide: Armageddon (Accelerated UDP)

- 3. Run the Armageddon cross-connect and verify results with Wireshark.
  - A. Select the Armageddon connection then click Start

| •                                                                                                    |                                                                                                    |         |                             | LAN             | forge Ma  | anager                                                                                                    | Version(5  | .3.6)       |              |         |           |             |  |
|----------------------------------------------------------------------------------------------------|----------------------------------------------------------------------------------------------------|---------|-----------------------------|-----------------|-----------|----------------------------------------------------------------------------------------------------|------------|-------------|--------------|---------|-----------|-------------|--|
| Control Re                                                                                                    | porting                                                                                                    | Tear-   | Off <u>I</u> nfo <u>P</u> l | lugins 🔉        |           |                                                                                                    |            |             |              |         |           |             |  |
|                                                                                                    |                                                                                                    |         |                             | N               |           | 9                                                                                                    | Stop All   | Resta       | art Manager  |         | Refresh   | HELP        |  |
| Layer-4<br>Status                                                                                                    | Layer-4         Generic         Test Mgr         Test Group         Resource Mgr         Event Log         Alerts         Port Mgr         VAP Stations         Messages           Status         Layer-3         L3 Endps         VolP/RTP         VolP/RTP Endps         Armageddon         WanLinks         Attenuators         File-IO |         |                             |                 |           |                                                                                                    |            |             |              |         |           |             |  |
| Rpt Timer:     fast     (1 s)     Go     Test Manager     all     Select All     Start     Stop     Quiesce     Clear       Display     Crgate     Modify     Batch Modify     Delete |                                                                                                    |         |                             |                 |           |                                                                                                    |            |             |              |         |           |             |  |
| Armageddon: Kernel Accelerated Connections                                                                                                    |                                                                                                    |         |                             |                 |           |                                                                                                    |            |             |              |         |           |             |  |
| Name                                                                                                    | EID                                                                                                    | Stat    | e End                       | lpoints (A ↔ B) | Pkt Tx A  | $A \rightarrow B$ Pkt Tx A $\leftarrow B$ bps A $\rightarrow B$ bps A $\leftarrow B$ Avg RTT Req A $\rightarrow B$ Req A $\leftarrow B$ F |            |             |              |         |           |             |  |
| rand-macs                                                                                                    | 14.2 F                                                                                                    | Run     | rand-m                      | acs-A <=> ra    | 44        | ,086                                                                                                    | 44,080 12, | 318,661 12, | 132,205      | 357     | 1,000     | 1,000       |  |
|                                                                                                    |                                                                                                    |         |                             |                 |           |                                                                                                    |            |             |              |         |           |             |  |
| J.                                                                                                    |                                                                                                    |         |                             |                 |           |                                                                                                    |            |             |              |         |           |             |  |
|                                                                                                    |                                                                                                    |         |                             | Armage          | ddon: Ker | nel Accele                                                                                                    | rated Conn | ection Endp | oints-       |         |           |             |  |
| Name                                                                                                    | EID                                                                                                    | Run     | Script                      | Pps TX F        | ps RX     | Tx Pkts                                                                                                    | Rx Pkts    | Tx Bytes    | Rx Bytes     | Dropped | Rx Drop % | CX Dropped( |  |
| rand-ma                                                                                                    | 1.1.2.1                                                                                                    | ~       | None                        | 996             | 995       | 44,086                                                                                                    | 43,941     | 66,746,204  | 4 66,526,674 | 0       | 0         | 0           |  |
| rand-ma                                                                                                    | 1.1.3.2                                                                                                    |         | None                        | 996             | 996       | 44,080                                                                                                    | 44,225     | 66,737,120  | 66,956,650   | 0       | 0         | 0           |  |
|                                                                                                    |                                                                                                    |         |                             |                 |           |                                                                                                    |            |             |              |         |           |             |  |
| Logged in t                                                                                                    | o: 192                                                                                                    | .168.10 | 0.103:4002                  | as: Admin       |           |                                                                                                    |            |             |              |         |           |             |  |

B. On the **Port Mgr** tab of the other LANforge system, select one of the physical interfaces in the Armageddon connection

| 0                                                                          |                                                                                                    |       |        |                     |       | LANf                                                         | orge M | anager Ve   | rsion(5.3. | 6)      |        |             |         | $\sim$ $\times$ |
|----------------------------------------------------------------------------|----------------------------------------------------------------------------------------------------|-------|--------|---------------------|-------|--------------------------------------------------------------|--------|-------------|------------|---------|--------|-------------|---------|-----------------|
| <u>C</u> ontrol                                                            | Repor                                                                                                    | ting  | Tear-C | ff <u>Info P</u> lu | gins  |                                                              |        |             |            |         |        |             |         |                 |
|                                                                            | Stop All Restart Manager Refresh HELP                                                                                                    |       |        |                     |       |                                                              |        |             |            |         |        |             |         | HELP            |
| Layer-4<br>Status                                                          | Layer-4         Generic         Test Group         Resource Mgr         Event Log         Alerts         Port Mgr         vAP Stations         Messages           Status         Layer-3         L3 Endps         VolP/RTP         VolP/RTP Endps         Armageddon         WanLinks         Attenuators         File-IO |       |        |                     |       |                                                              |        |             |            |         |        |             |         | File-I0         |
| Disp: 192.168.100.239:0 Sniff Packets 🔓 1 Clear Counters Reset Port Delete |                                                                                                    |       |        |                     |       |                                                              |        |             |            |         |        |             |         |                 |
|                                                                            | Rpt Timer:     medium     (8 s)     Apply     Bring up the Wireshark packet sniffer. Only works if this machine supports X, so you must install CygwinX (Free) or Exceed to function on Windows platforms.       All Ethernet Interfaces (Ports) for all Resources.                                                       |       |        |                     |       |                                                              |        |             |            |         |        |             |         |                 |
| Port                                                                       | Pha                                                                                                    | Dowr  | n      | IP                  | SEC   | EC Alias Parent RX Bytes RX Pkts Pps RX bps RX TX Bytes TX F |        |             |            | TX Pkts | Pps TX |             |         |                 |
| 1.1.0                                                                      |                                                                                                    |       | 192.1  | 168.100.103         | 0     | eth0                                                         |        | 706,894     | 6,587      | 10      | 8,998  | 3,167,401   | 4,236   | 7               |
| 1.1.1                                                                      |                                                                                                    |       | 0.0.0  | .0                  | 0     | ethl                                                         |        | 0           | 0          | 0       | 0      | 1,326       | 17      | 0               |
| 1.1.2                                                                      |                                                                                                    |       | 10.0.  | 0.102               | 0     | eth2                                                         |        | 239,116,618 | 157,937    | 996     | 12,068 | 239,338,262 | 158,109 | 996             |
| 1.1.3                                                                      |                                                                                                    |       | 10.0.  | 0.103               | 0     | eth3                                                         |        | 239,486,034 | 158,181    | 996     | 12,069 | 239,267,818 | 158,051 | 996             |
| 1.1.4                                                                      |                                                                                                    |       | 0.0.0  | .0                  | 0     | eth4                                                         |        | 0           | 0          | 0       | 0      | 786         | 9       | 0               |
| 1.1.5                                                                      |                                                                                                    |       | 0.0.0  | .0                  | 0     | eth5                                                         |        | 0           | 0          | 0       | 0      | 1,326       | 17      | 0               |
| 1                                                                          | 1.1.4         0.0.0.0         0         etrify         0         0         0         0         786         9         0           1.1.5         0         0         0         0         0         1.326         17         0                                                                                               |       |        |                     |       |                                                              |        |             |            |         |        |             |         |                 |
| Loggod                                                                     | in to:                                                                                                    | 1021  | 69 1 0 | 102,4002            | 201 0 | dmin                                                         |        |             |            |         |        |             |         |                 |
| Logged                                                                     | 11100                                                                                                    | 192.1 | 00.10  | 0.100.4002          | as: A | unnin                                                        |        |             |            |         |        |             |         |                 |

C. Click **Sniff Packets** to launch Wireshark and begin sniffing traffic.

| Capturing from eth2 [Wireshark 2.1.1 (Git Rev Unknown from unknown)] (on jw2)                                                                                                    |                                                                                                    |                  |  |  |  |  |  |  |  |  |  |  |
|----------------------------------------------------------------------------------------------------|----------------------------------------------------------------------------------------------------|------------------|--|--|--|--|--|--|--|--|--|--|
| File Edit View Go Capture Analyze Statistics                                                                                                    | Telephony Tools Internals Help                                                                                                    | 3                |  |  |  |  |  |  |  |  |  |  |
| • • <u>/</u> • <u>/</u> • • × c                                                                                                    | Q ↔ ≫ ७ ⊼ ⊻ 🗏 🖬 ⊕ = ₫ 🖽 🙀                                                                                                    | ¥ 🍢 🕷 😂          |  |  |  |  |  |  |  |  |  |  |
| Filter:                                                                                                    | ▼ Expression Clear Apply Save                                                                                                    |                  |  |  |  |  |  |  |  |  |  |  |
| No. Time Source                                                                                                    | Destination Protocol Length Info                                                                                                    |                  |  |  |  |  |  |  |  |  |  |  |
| 23418 23.555371962 10.0.0.103                                                                                                    | 10.0.0.102 PKTGEN 1514 Seq: 3331359                                                                                                    | -                |  |  |  |  |  |  |  |  |  |  |
| 23419 23.556324632 10.0.0.103                                                                                                    | 10.0.0.102 PKTGEN 1514 Seg: 3331360                                                                                                    |                  |  |  |  |  |  |  |  |  |  |  |
| 23420 23.557193747 10.0.0.103                                                                                                    | 10.0.0.102 PKTGEN 1514 Seq: 3331361                                                                                                    |                  |  |  |  |  |  |  |  |  |  |  |
| 23421 23.55814824110.0.0.103                                                                                                    | 10.0.0.102 PKTGEN 1514 Seq: 3331362                                                                                                    |                  |  |  |  |  |  |  |  |  |  |  |
| 23422 23.559278056 10.0.0.103                                                                                                    | 10.0.0.102 PKTGEN 1514 Seq: 3331363                                                                                                    | *                |  |  |  |  |  |  |  |  |  |  |
| • (                                                                                                    |                                                                                                    |                  |  |  |  |  |  |  |  |  |  |  |
| Finame 1: J14 Dics JetwayIn cc:5b:d3 (00:<br>Finame 1: J14 Dics)<br>Ethernet II, Src: JetwayIn cc:5b:d3 (00:<br>Internet Protocol Version 4, Src: 10.0.0<br>User Datagram Protocol, Src Port: 9, Dst<br>Linux Kernel Packet Generator | , 1914 bytes taptored (12112 b)ts/ on interface 0<br>30:18:cc:5b:d3), Dst: JetwayIn_cc:5b:d2 (00:30:18:cc:5b:d2)<br>.103, Dst: 10.0.0.102<br>Port: 9 |                  |  |  |  |  |  |  |  |  |  |  |
| 0000 00 20 19 cc 5h d2 00 20 19 cc 5h d2                                                                                                    |                                                                                                    |                  |  |  |  |  |  |  |  |  |  |  |
| 0010 05 dc 79 3b 00 00 20 11 07 0a 0a 00                                                                                                    | 0 0 67 0a 00v:                                                                                                    | -                |  |  |  |  |  |  |  |  |  |  |
| 0020 00 66 00 09 00 09 05 c8 00 00 be 9b                                                                                                    | p e9 55 00 32 .fU.2                                                                                                    |                  |  |  |  |  |  |  |  |  |  |  |
| 0030 79 3c 14 e1 8c 39 35 55 a5 5b 00 02                                                                                                    | 2 00 00 00 00 y<95U .[                                                                                                    |                  |  |  |  |  |  |  |  |  |  |  |
| 0040 00 00 00 00 00 02 00 00 00 07 00 00                                                                                                    | 0 00 0b 00 00                                                                                                    |                  |  |  |  |  |  |  |  |  |  |  |
| 0050 00 0f 00 00 00 12 33 21 11 67 8e 5b                                                                                                    | o 2f f8 00 003! .g.[/                                                                                                    | -                |  |  |  |  |  |  |  |  |  |  |
| ● M eth2: <li>live capture in progress Pack</li>                                                                                                    | kets: 57593 · Displayed: 57593 (100.0%)                                                                                                    | Profile: Default |  |  |  |  |  |  |  |  |  |  |

A. Stop the Wireshark capture after a few seconds via the stop icon or pull-down menu (Capture>Stop)

D. Select several packets and note their MAC addresses

| 0         |                  |          |        | *eth2   | [Wires | hark    | 2.1.1 (G   | it Rev  | Unkn   | own f                | rom unk   | nown)   | l (on jv | v2)      | N       | 、<br>、       | 0    |   |
|-----------|------------------|----------|--------|---------|--------|---------|------------|---------|--------|----------------------|-----------|---------|----------|----------|---------|--------------|------|---|
| File Edit | View             | Go Ca    | apture | Analy   | ze Sta | tistics | Telepho    | ny To   | ols Ir | nternal              | s Help    |         |          |          | h       | 2            |      |   |
| • •       |                  |          | 3      | 3       | ×      | C       | <b>Q</b> & | • ->>>  | 8      | $\overline{\otimes}$ | ⊻ [       |         | ÷        | - 1      | **      | <b>X</b> [2] | ] 🍢  | • |
| Filter:   |                  |          |        |         |        |         |            |         | -      | Expr                 | ession    | Cle     | ar       | Apply    | Save    | ż            |      |   |
| No.       | Time             |          | Sourc  | e       |        |         | Destina    | ation   |        |                      | Protocol  | L Leng  | th Inf   | 0        |         |              |      |   |
| 23417     | 23.55            | 5371962  | 10.0.  | 0.103   |        |         | 10.0.0     | 102     |        |                      | PKTGEN    | 15      | 14 Seq   | : 33313  | 59      |              |      | - |
| 23419     | 23.55            | 6324632  | 10.0.  | 0.103   |        |         | 10.0.0.    | 102     |        |                      | PKTGEN    | 15      | 14 Seq   | : 33313  | 50      |              |      |   |
| 23420     | 23.55            | 7193747  | 10.0.  | 0.103   |        |         | 10.0.0.    | 102     |        |                      | PKTGEN    | 15      | 14 Seq   | : 33313  | 51      |              |      |   |
| 23421     | 23.55            | 8148241  | 10.0.  | 0.103   |        |         | 10.0.0.    | 102     |        |                      | PKTGEN    | 15      | 14 Seq   | : 33313  | 62      |              |      | 0 |
| 23422     | 23.55            | 9278056  | 10.0.  | 0.103   |        |         | 10.0.0.    | 102     |        |                      | PKTGEN    | 15      | 14 Seq   | : 33313  | 63      |              |      |   |
| 4         |                  |          |        |         |        |         |            |         |        |                      |           |         | , .      |          | -       |              |      | , |
| Frame     | 23422:           | 1514 b   | ytes   | on wir  | e (12) | 112 bi  | ts), 15    | 14 byt  | es c   | aptur                | ed (1211) | 2 bits  | ) ON 1   | nterface | e 0     | 2)           |      | - |
| * Ethern  | et II,<br>nation | SFC: J   | etway  | cc:5b:  | 5D:03  | .30.1   | 0:18:CC    | :50:03  | ), D   | st: J                | etwayin_  | CC:5D:  | d2 (00   | :30:18:  | cc:5b:a | 2)           |      |   |
| Add       | ress:            | JetwavI  | n cc:  | 5b:d2   | (00:30 | :18:0   | c:5b:d2    | )       |        |                      |           |         |          |          |         |              |      |   |
|           | 0.               |          |        |         | = L    | G bit   | : Globa    | lly un  | ique   | addre                | ss (fact  | tory de | efault   | )        |         |              |      |   |
|           | 0                |          |        |         | = 1    | G bit   | : Indiv    | idual   | addre  | ess (u               | nicast)   |         |          |          |         |              |      |   |
| ▼ Sourc   | e: Jet           | wayIn_   | cc:5b  | :d3 (00 | 9:30:1 | 8:cc:   | 5b:d3)     |         |        |                      |           |         |          |          |         |              |      |   |
| Addi      | ress:            | Jetwayi  | n_cc:  | 5b:d3   | (00:30 | 18:0    | c:5b:d3    | )       |        |                      | /+        |         | . f 1 +  | x        |         |              |      |   |
|           | 0.               |          |        |         | = L    | G bit   | · Indiv    | idual   | addre  |                      | nicast)   | Lory de | erautt   | )        |         |              |      | - |
| 0000 00   | 30 18            | B cc 5b  | d2 0   | 0 30    | 18 cc  | 5b d3   | 08 00      | 15 00   | . 0 .  | .[6                  |           |         |          |          |         |              |      |   |
| 0010 05   | dc ds            | 5 22 00  | 00 2   | 0 11    | ab 22  | 0a 00   | 00 67      | 9a 00   |        |                      | ."q.      |         |          |          |         |              |      | 0 |
| 0020 00   | 66 00            | 0 09 00  | 09 0   | 5 c8    | 90 00  | be 9b   | e9 55 (    | 90 32   | .f.    |                      | Ŭ.        | 2       |          |          |         |              |      |   |
| 0030 d5   | 5 23 14          | 4 el 8c  | 3e b   | 1 90    | 72 ab  | 00 02   | 11 00 0    | 00 00   | .#.    | >                    | r         |         |          |          |         |              |      |   |
| 0040 22   | 2 00 00          | 9 80 11  | 00 0   | 0 e8    | 21 00  | 00 cb   | 11 00      | 08 00   | "··    |                      |           |         |          |          |         |              |      |   |
| 0050 11   | 00 00            | ) cb 11  | 00 0   | 0 80 .  | 21 00  | 00 80   | 11 00 0    | 90 a8   | 100    |                      |           | •       |          |          |         |              |      | - |
| ⊖ 💅 F     | ile: "/va        | ar/tmp/w | iresha | rk_eth2 |        | Pac     | ets: 111   | 662 · D | splay  | ed: 11               | 1662 (100 | ).0%) · | Droppe   | d: 54    | Prof    | ile: Defa    | ault |   |

E. Verify that the MAC addresses for each packet are different

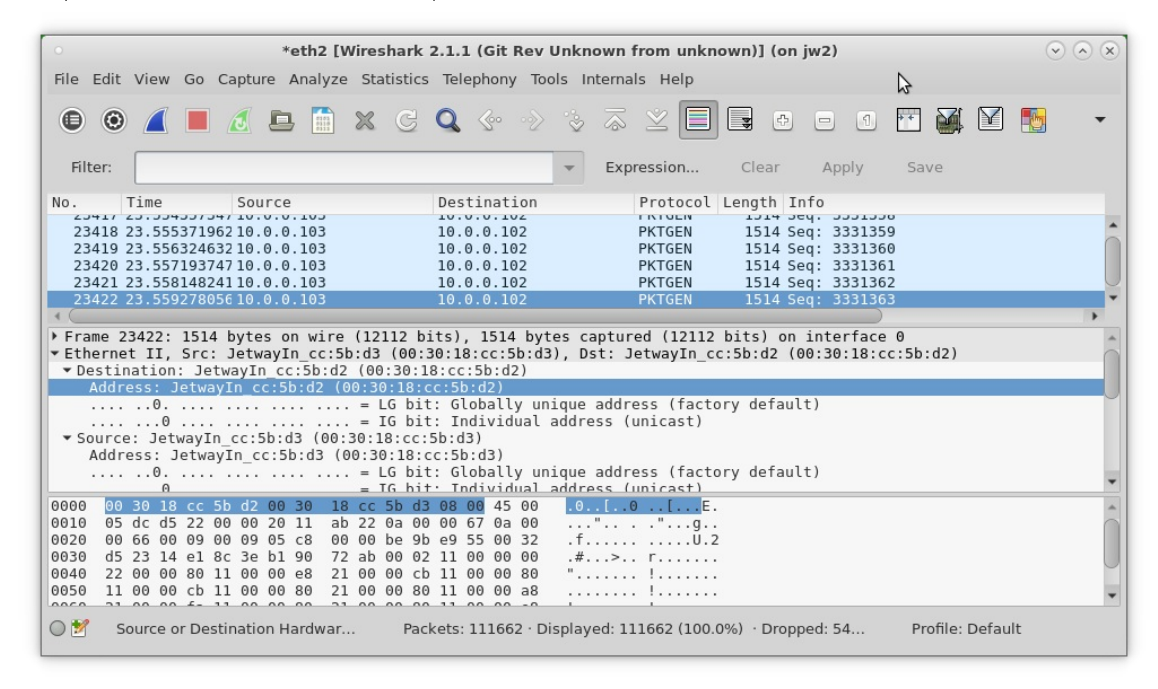

For more information see LANforge User's Guide: Armageddon (Accelerated UDP)

Candela Technologies, Inc., 2417 Main Street, Suite 201, Ferndale, WA 98248, USA www.candelatech.com | sales@candelatech.com | +1,360.380.1618